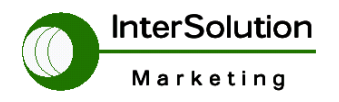

株式会社インターソリューションマーケティング 〒150-0013 東京都渋谷区恵比寿 1-24-14 EXOS 恵比寿ビル 5F Tel. 03-5795-2685 Fax. 03-5795-2686

# Serial/IP ソフトウェアのインストール

---ComPortRedirector ソフトウェア---

Ver2.0

株式会社インターソリューションマーケティング テクニカルサポート

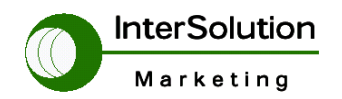

株式会社インターソリューションマーケティング 〒150-0013 東京都渋谷区恵比寿 1-24-14 EXOS 恵比寿ビル 5F Tel. 03-5795-2685 Fax. 03-5795-2686

# 目 次

| 1. はじめに             | 3 |
|---------------------|---|
| 2.Sena Serial/IP とは | 3 |
| 3. インストール方法         | 3 |
| 3.1 インストールの説明       | 4 |
| 3.2 ライセンス契約         | 4 |
| 3.3 フォルダ変更          | 5 |
| 3.4 PC にインストールする    | 5 |
| 3.5 リリースノート表示画面     | 6 |
| 3.6 インストール完了画面      | 6 |

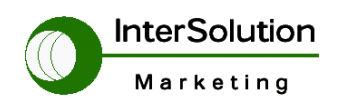

株式会社インターソリューションマーケティング 〒150-0013 東京都渋谷区恵比寿 1-24-14 EXOS 恵比寿ビル 5F Tel. 03-5795-2685 Fax. 03-5795-2686

#### 1.はじめに

このマニュアルは シンプルデバイスサーバー(LS100)、スーパーデバイスサーバー (SS100/400/800)、プロサーバー(PS110/410/810)、スーパーターミナルサーバー (STS800/1600)、Parani-MSP100に同梱されているCD 内に納められているSena Serial/IP ソ フトウェアについてのインストール方法、使用方法について説明します。 (注意)Sena Serial/IP ソフトウェアのバージョンによって設定画面に若干の違いがある場合があり ますのでご了承ください。2006年10月現在の資料です。

#### 2.Sena Serial/IP とは

Sena Serial/IP とは PC 上に仮想 COM Port を作り LAN Interface ヘリダイレクトす る機能です。このソフトウェアを使用することで通常ターミナルサーバーが二台必要なと ころをこのソフトウェアがサポートすることによりターミナルサーバーが一台で行えるも のです。次の章ではその Sena Serial/IP のインストール方法についてご説明します。

#### 3. インストール方法

Sena Serial/IP のインストール方法について説明いたします。このSena Serial/IP は 下記のオペレーションシステム(以下 OS) ヘインストール出来ます。

Windows XP

Windows Server 2003

Windows 2000

Windows NT 4.0 SP5 or later

Windows Me

Windows 98

Windows 95

Microsoft NT/2000 Terminal Server

Citrix MetaFrame

(備考)その他のOS につきましてはインストールが現在出来ませんのでご了承ください。

上記 OS 確認後該当 OS であれば SS,STS に同梱されている CD を開封後 PC ヘセット アップしてください。

セットアップ後エクスプローラでCD ドライブを下記パスまで開いてください。

¥HD\_CDROM¥Software¥COMPortRedirector¥Tactical

もしくは、弊社Webサイトより最新のソフトウェアをダウンロードしてください。

http://www.intersolutionmarketing.com/download/latestfirmware\_serialip/setup\_sena\_serialip-v4.6.exeより 最新Versionをダウンロードしてご利用ください。

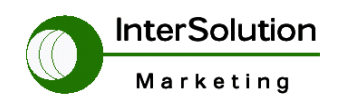

株式会社インターソリューションマーケティング 〒150-0013 東京都渋谷区恵比寿 1-24-14 EXOS 恵比寿ビル 5F Tel. 03-5795-2685 Fax. 03-5795-2686

#### 3.1 インストールの説明

Sena Serial/IP のインストールファイル (Setup\_sena\_serialip-v4.6.exe 数字はVersion によって異なります。) がありますので該当ファイルをダブルクリックしてください。 ファイル実行後 下記インストール画面が表示されます。

この画面まで表示されましたら「Next」を選択してください。

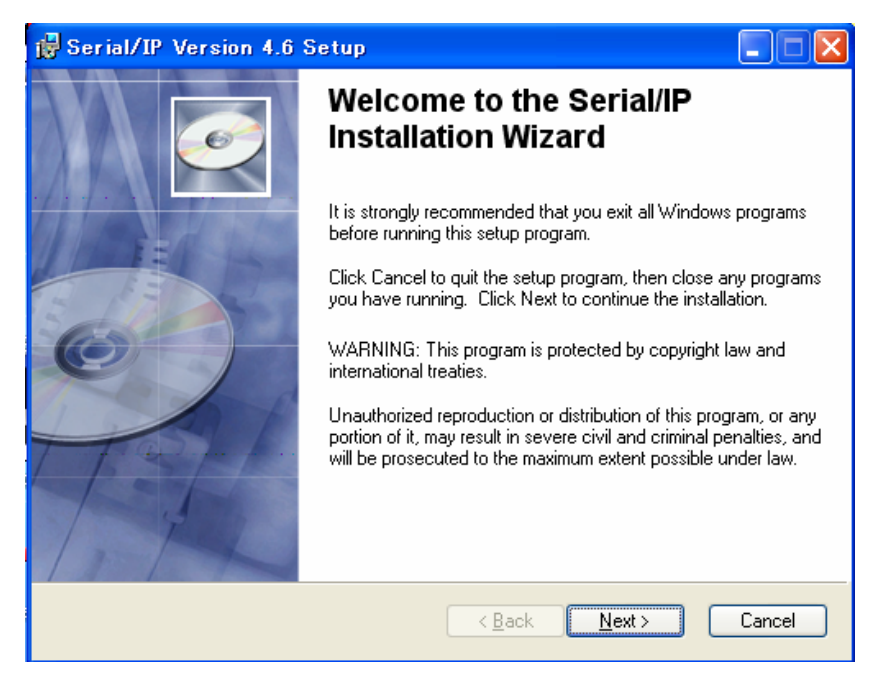

## 3.2 ライセンス契約

下記画面はSerial/IP ソフトウェアのライセンス契約について記載している画面です。 ライセンスを承諾する場合は、下記図のとおり | accept the license agreement を選択 して「Next」を選択してください。

| 🔁 Serial/IP Version 4.6 Setup                                                                                                    | × |
|----------------------------------------------------------------------------------------------------|---|
| License Agreement<br>You must agree with the license agreement below to proceed.                                                                                                    |   |
| Tactical Software End User License Agreement 🛛 🚔                                                                                                    |   |
| THIS END USER LICENSE AGREEMENT (this "Agreement") IS A BINDING<br>AGREEMENT BETWEEN TACTICAL SOFTWARE, LLC ("Tactical") AND THE<br>INDIVIDUAL, COMPANY, ORGANIZATION OR OTHER ENTITY ("Licensee")<br>ACQUIRING THE LICENSE TO USE THE SOFTWARE PRODUCT (AS<br>DEFINED IN SECTION 1) PURSUANT TO THIS AGREEMENT. IN THE EVENT<br>LICENSEE IS AN ENTITY, LICENSEE AND THE INDIVIDUAL REVIEWING<br>AND ACCEPTING THE TERMS OF THIS AGREEMENT ON BEHALF OF<br>LICENSEE, EACH REPRESENT AND WARRANT THAT SUCH INDIVIDUAL IS<br>AUTHORIZED TO ACT ON BEHALF OF LICENSEE TO REVIEW AND |   |
| <ul> <li>I accept the license agreement</li> <li>I do not accept the license agreement</li> </ul>                                                                                                    |   |
| Reset         Back         Mext >         Cancel                                                                                                    | J |

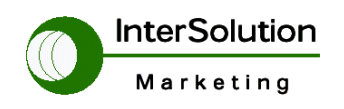

株式会社インターソリューションマーケティング 〒150-0013 東京都渋谷区恵比寿 1-24-14 EXOS 恵比寿ビル 5F Tel. 03-5795-2685 Fax. 03-5795-2686

### 3.3 フォルダ変更

インストールするフォルダを設定します。変更する場合は任意で変更をお願いします。 変更されない場合はそのまま[Next]をクリックしてください。

| 🖥 Serial/IP Version 4.6 Setup                                                                  |          |
|------------------------------------------------------------------------------------------------|----------|
| Destination Folder<br>Select a folder where the application will be installed.                 | Ó        |
| The Wise Installation Wizard will install the files for Serial/IP in the following folder.     |          |
| To install into a different folder, click the Browse button, and select another folder.        |          |
| You can choose not to install the product by clicking Cancel to exit the Wise Insta<br>Wizard. | illation |
| C Destination Folder                                                                           |          |
| C:\Program Files\Sena\                                                                         |          |
| Wise Installation Wizarda                                                                      | Cancel   |

# 3.4 PC にインストールする

下記画面、初期の設定ではハードディスク(以下 HDD)にインストールしない設定に成ってい ますので、下記画面のように"Will be installed on local hard drive"を選択して HDD にインストールするようにします。

| 🖞 Serial/IP Version 4.6 Setup                                                                                                    |
|----------------------------------------------------------------------------------------------------|
| Select Features<br>Please select which features you would like to install.                                                                                                    |
| COM Port Redirector       Feature Description:         Installs the Serial/IP software in       Installs the Serial/IP software in         Image: Will be installed on local hard drive.       Image: Will be installed on local hard drive. |
| × Entire feature will be unavailable. d.                                                                                                    |
| This feature requires OKB on your hard drive.                                                                                                    |
| Browse                                                                                                    |
| Disk Cost     Reset     Annual                                                                                                    |

設定が完了しましたら[Next]をクリックして次の画面に進みます。

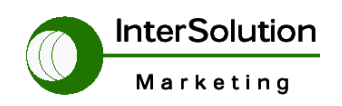

株式会社インターソリューションマーケティング 〒150-0013 東京都渋谷区恵比寿 1-24-14 EXOS 恵比寿ビル 5F Tel. 03-5795-2685 Fax. 03-5795-2686

## 3.5 リリースノート表示画面

次にインストールリリースノートをインストール後表示したい場合は View Release Notes when install completes のチェックをしてください。 表示しない場合はチェックをはずし「Next」をクリックしてください。 クリック後インストールが始まります。

| j∰ Serial/IP Version 4.6 Setup                                                                    |        |
|---------------------------------------------------------------------------------------------------|--------|
| Ready to Install the Application<br>Click Next to begin installation.                             | Ø      |
| Click the Back button to reenter the installation information or click Cancel to exit the wizard. |        |
| ✓ View Release Notes when install completes                                                       |        |
| Wise Installation Wizarda <u>Rext &gt;</u>                                                        | Cancel |

## 3.6 インストール完了画面

インストールが完了しますと下記画面が表示されます。

これでインストールが完了です。[Finish]ボタンをクリックしてインストールを完了します。

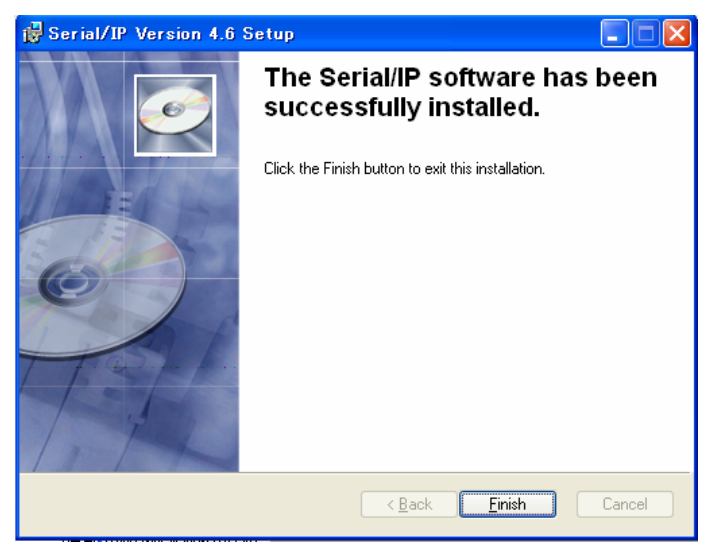

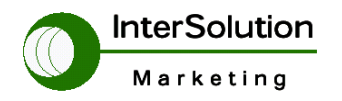

株式会社インターソリューションマーケティング 〒150-0013 東京都渋谷区恵比寿 1-24-14 EXOS 恵比寿ビル 5F Tel. 03-5795-2685 Fax. 03-5795-2686

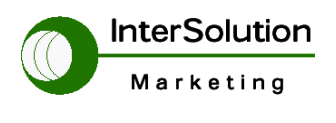

株式会社インターソリューション マーケティング 〒150-0013 東京都渋谷区恵比寿 1-24-14 EXOS 恵比寿ビル 5F Tel. 03-5795-2685 Fax. 03-5795-2686 URL : http://www.InterSolutionMarketing.com E-mail: Info@InterSolutionMarketing.com

©2006 インターソリューションマーケティング

· Serial/IP はTactical Software LLC の登録商標です。無断で転載をお断りいたします。

・ 仕様は断りはなく変更されることがあります。

・製品名、会社名は、各社の商標あるいは登録商標です。

©2006 インターソリューションマーケティング